## 図書を全国の大学図書館からさがす

## CiNii Books 大学図書館の本をさがす

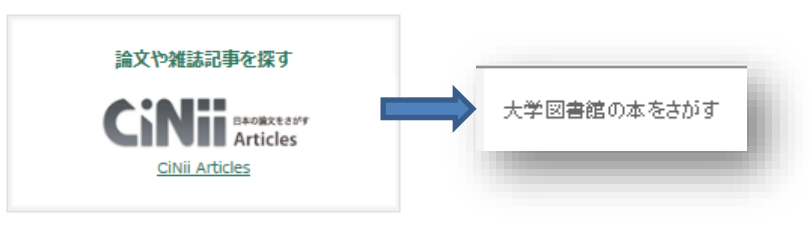

神戸海星女子学院大学

関連著者 🖸 井口.:

□ 商橋

\_\_\_\_ 2.1 ジ見.お

■ 芦川、釜
● 天藤、鉄

□ 天野,町 □ 児童育

— 11 水沢。

🖸 安家,周

🖸 藤原,ま

日 長谷川

📃 深見.:

ユダー・
 和田、考

🖪 無藤,降

🔲 補原言

検索 > 詳細検索

▼ 表示

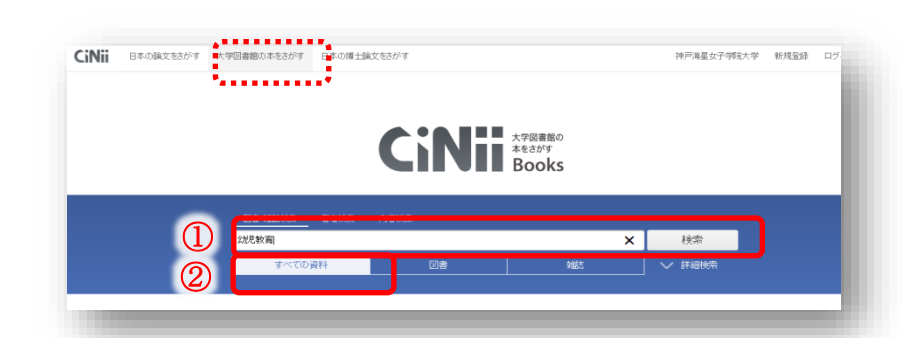

内容検索

1 2 3 4 5 6 ... 314 >

20件ずつ表示 🗸 出版年:新しい順

CiNii 日本の論文をさがす 大学図書館の本をさがす 日本の博士論文をさがす

検索結果: 6,271件中 1-20 を表示

所蔵館1館

中口太福著

所蕨館1館

朝日出版社 2018.1

子ども学がやってきた

🛄 ロース幼稚園 : 給食日誌

小様シオン学園ロース幼稚園 2017.10 (飯)版

1 幼稚園: 平成29年版新幼稚園教育要領ボイント総整理

高橋弥生編著 一藝社 2017.12

所蔵館1館

所蔵館1館

津金美智子編著 東洋館出版社 2017 1:

□すべて選択: 新しいウィンドウで開入 🗸 実行

幼児教育

図書·雑誌検索

の資料

□ 最新・幼児の音楽教育: 幼児教育教員・保育士養成のための音楽的表現の指導

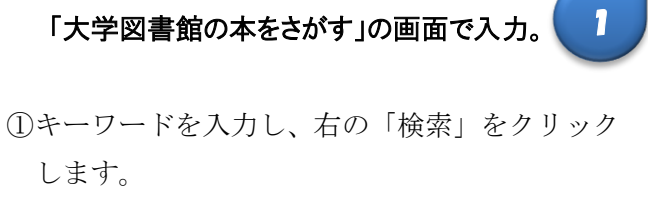

②「すべての資料」を選択すると、図書・雑誌す べての資料が検索対象になります。

## 検索結果が表示されました。

2

3

検索結果の一覧で目的の図書を見つけた場合、タ イトルをクリックして詳細を確認してください。 目的の図書が本学に所蔵していない場合は、相互 利用サービスを活用してください。(ただし、往復 送料等の実費費用の負担が必要です)

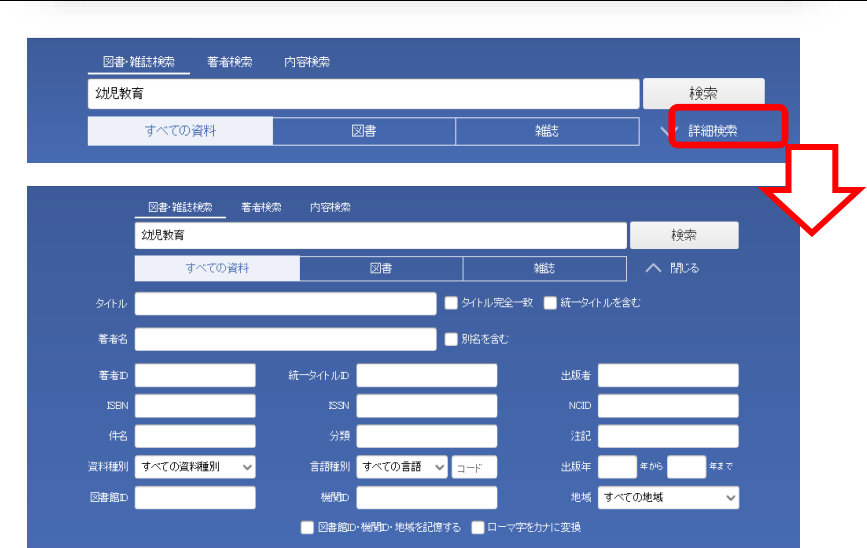

## 詳細検索が可能です。

検索結果が多すぎて目的の図書が見つからない 場合は、検索条件を具体的に設定して結果を絞 ることができます。